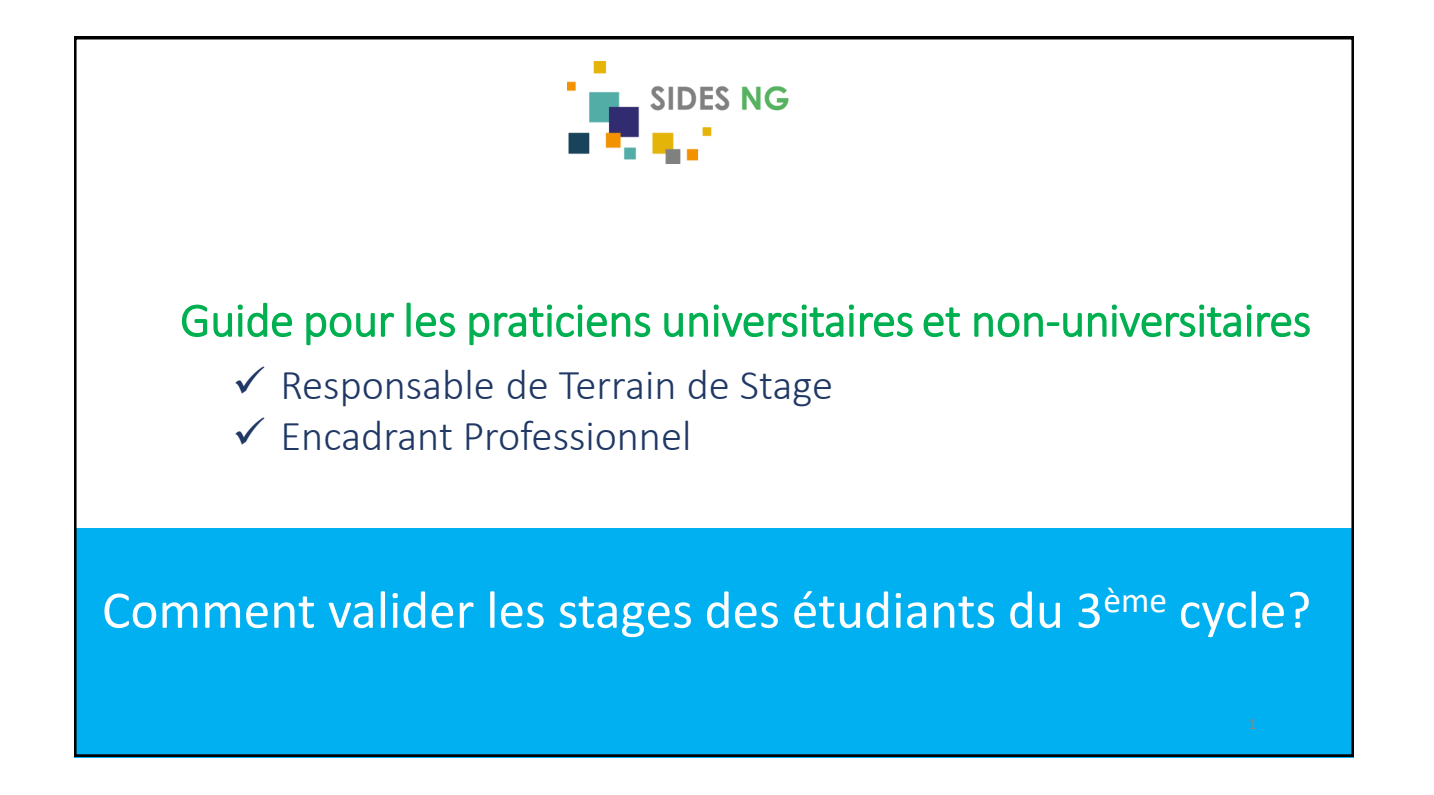

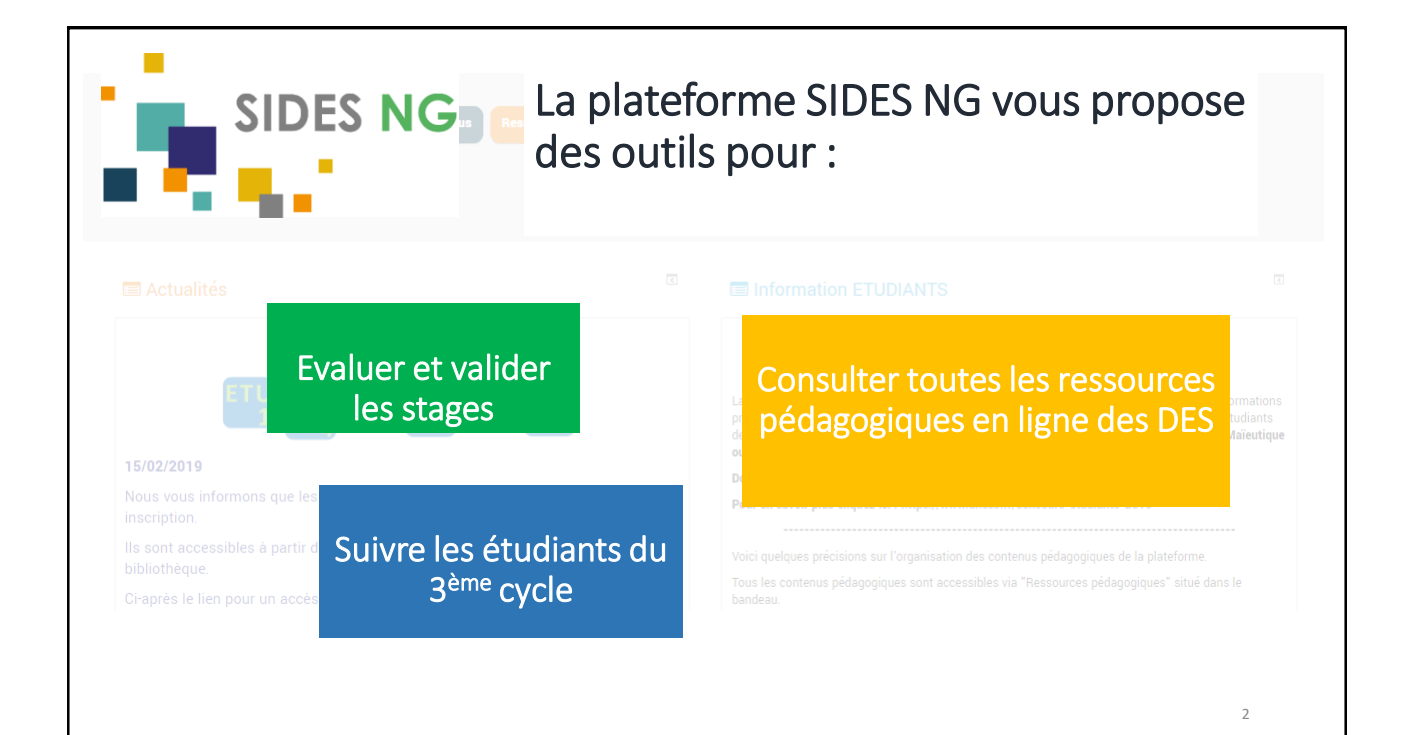

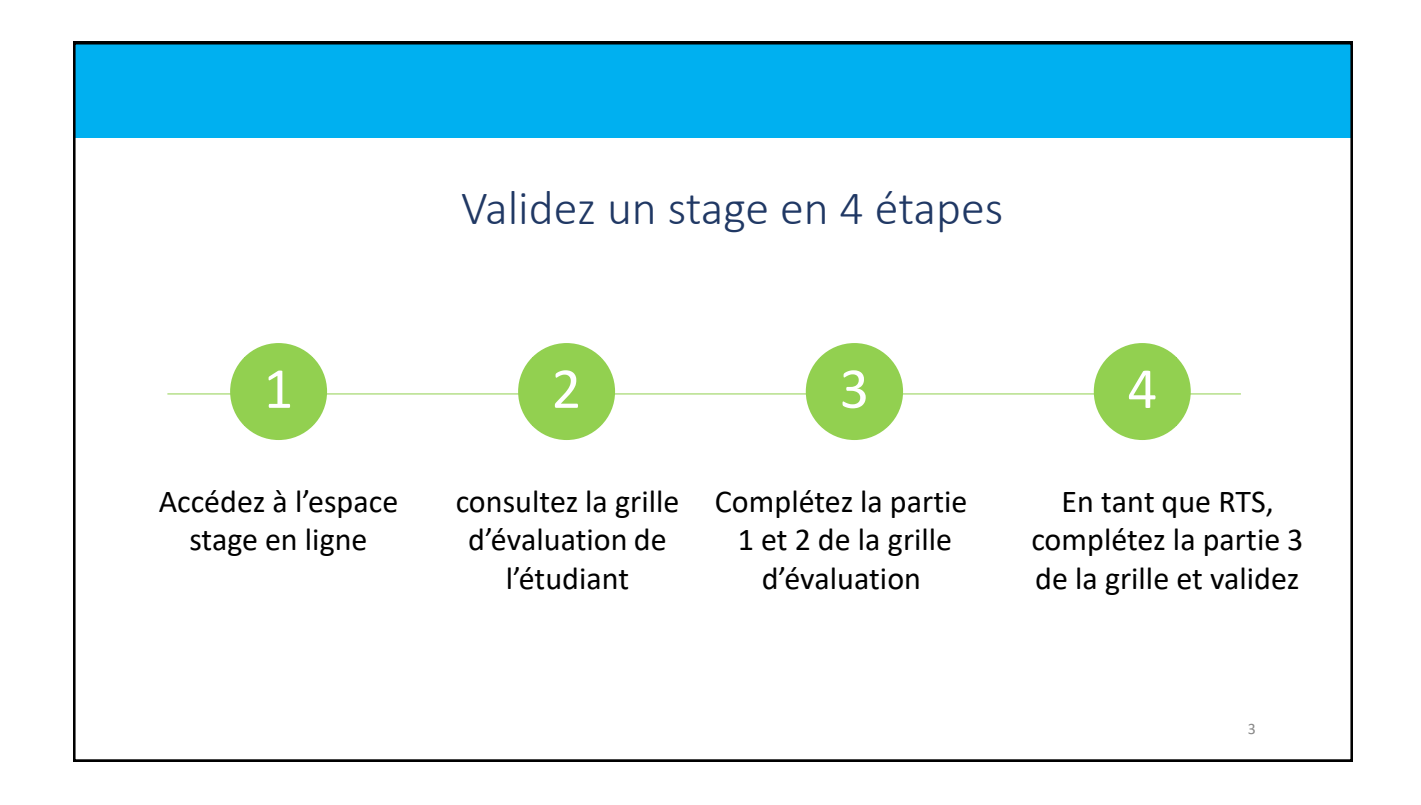

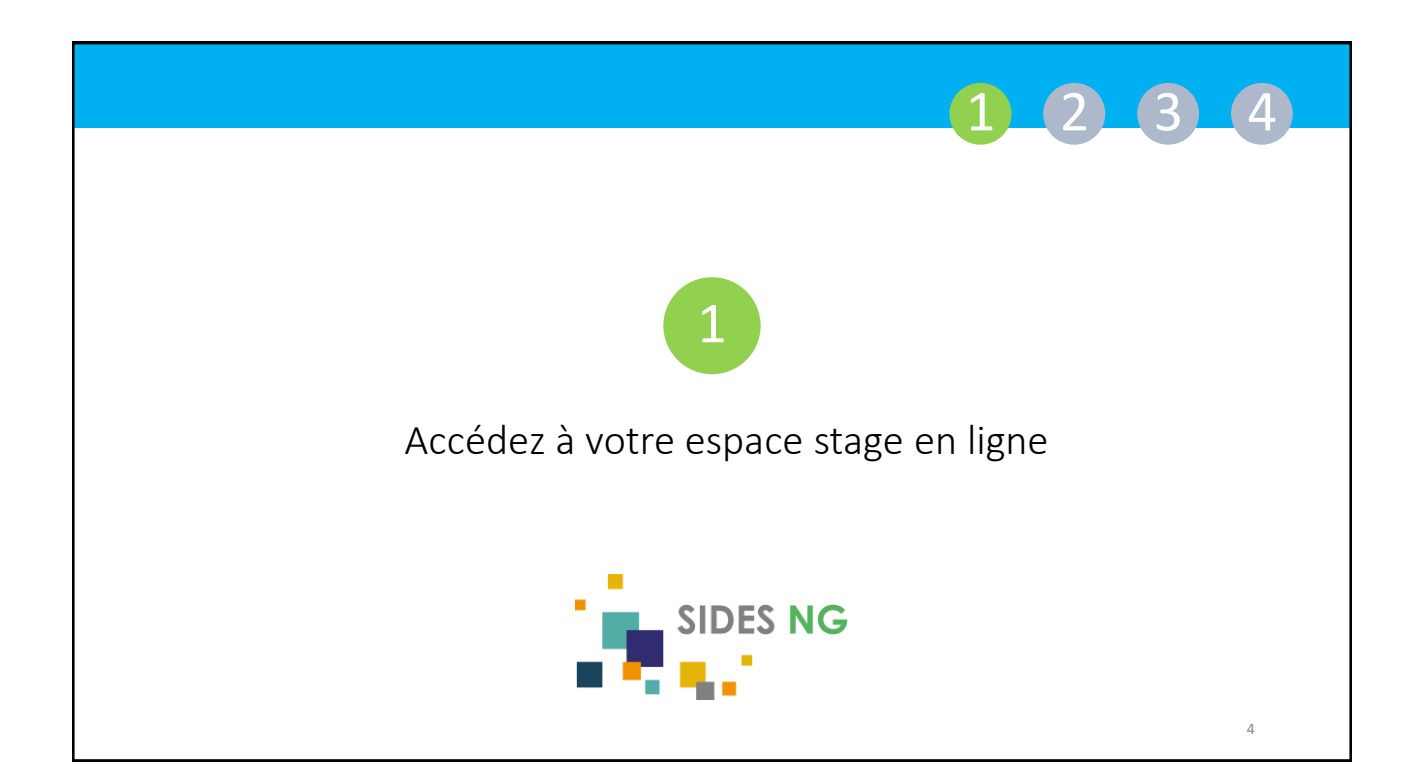

| 123                                                                   | 4 |
|-----------------------------------------------------------------------|---|
| UNIVERSITÉ<br>Grenoble<br>Alpes                                       |   |
| 1. Connectez-vous à la plateforme<br>https://sides.uness.fr/elearning |   |
| 2. Consultez votre tableau de bord                                    |   |
|                                                                       |   |
|                                                                       |   |
|                                                                       | 5 |

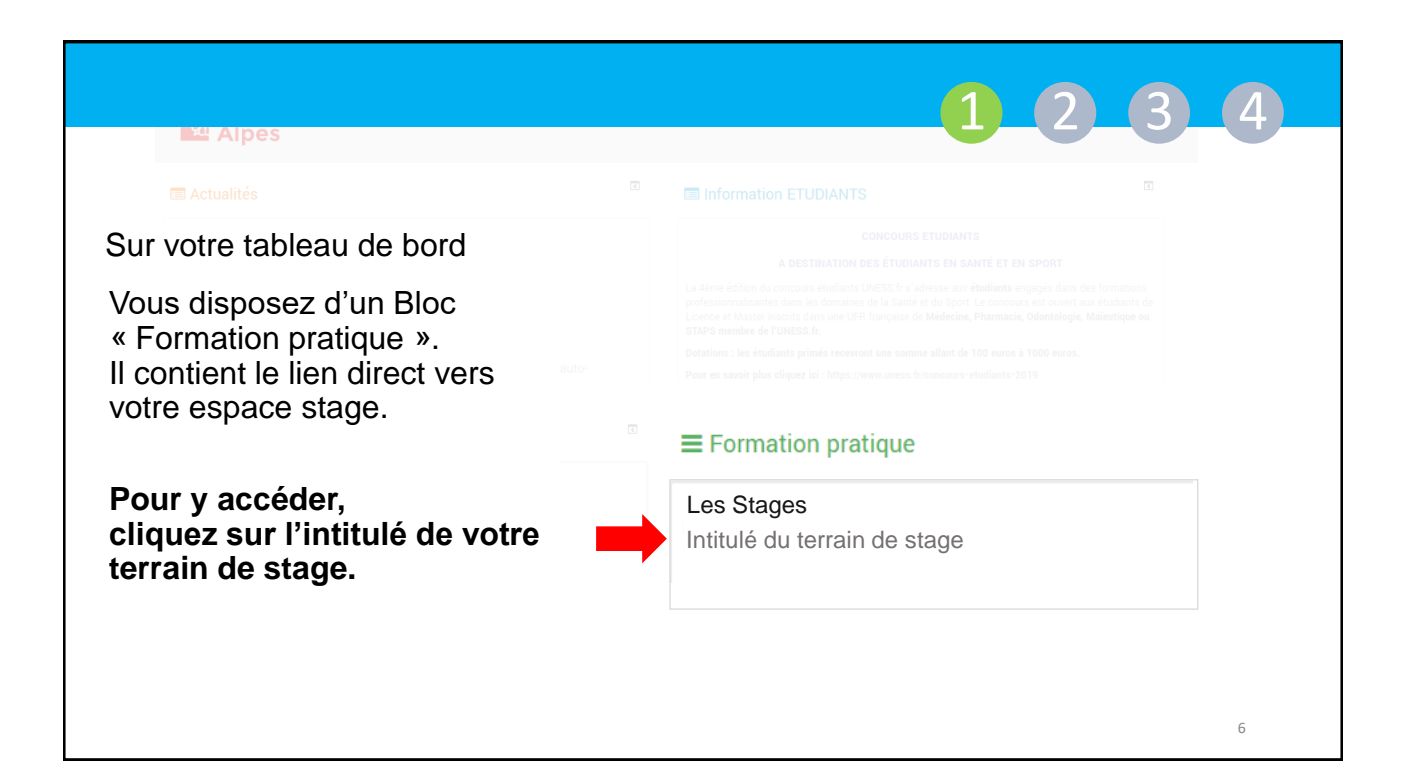

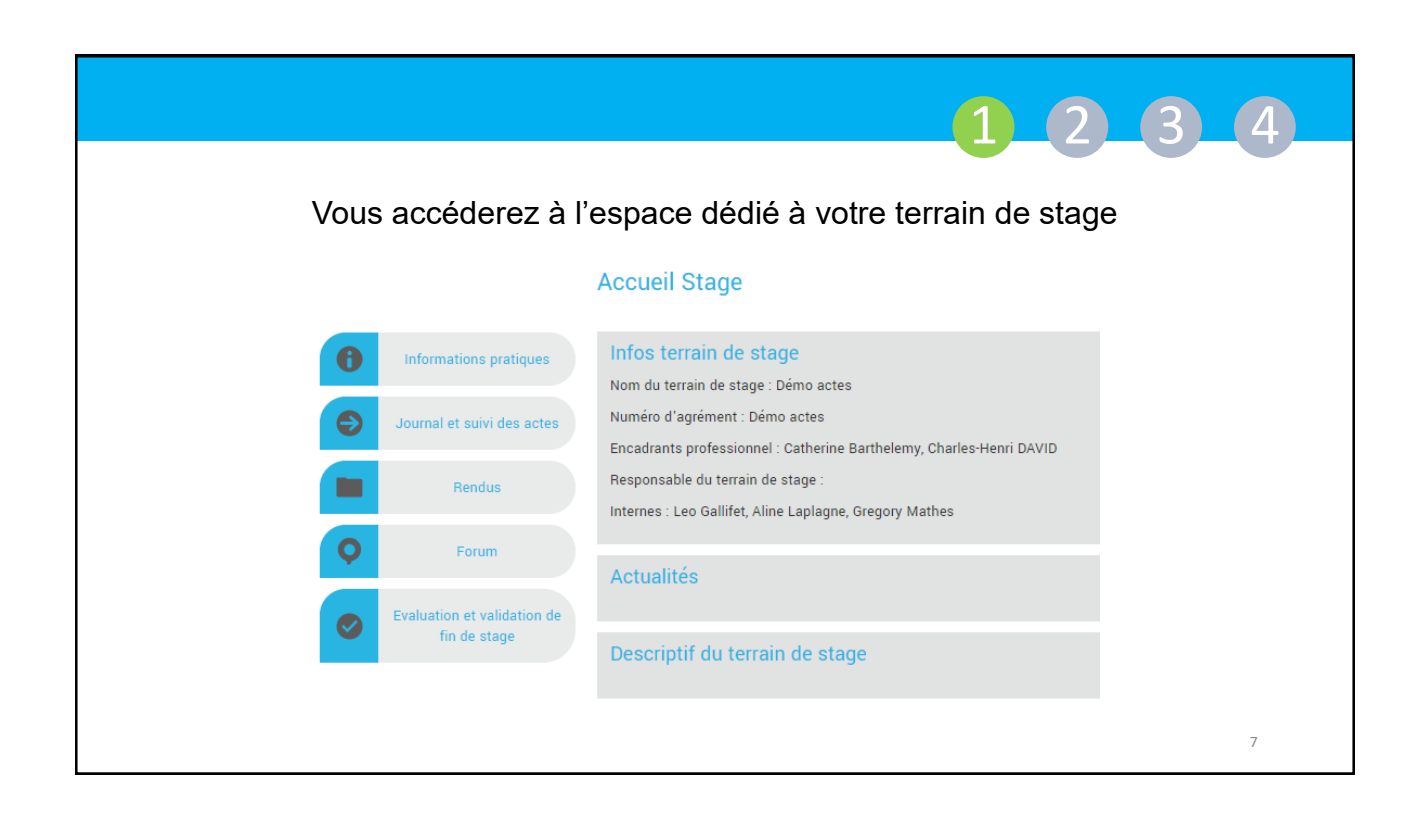

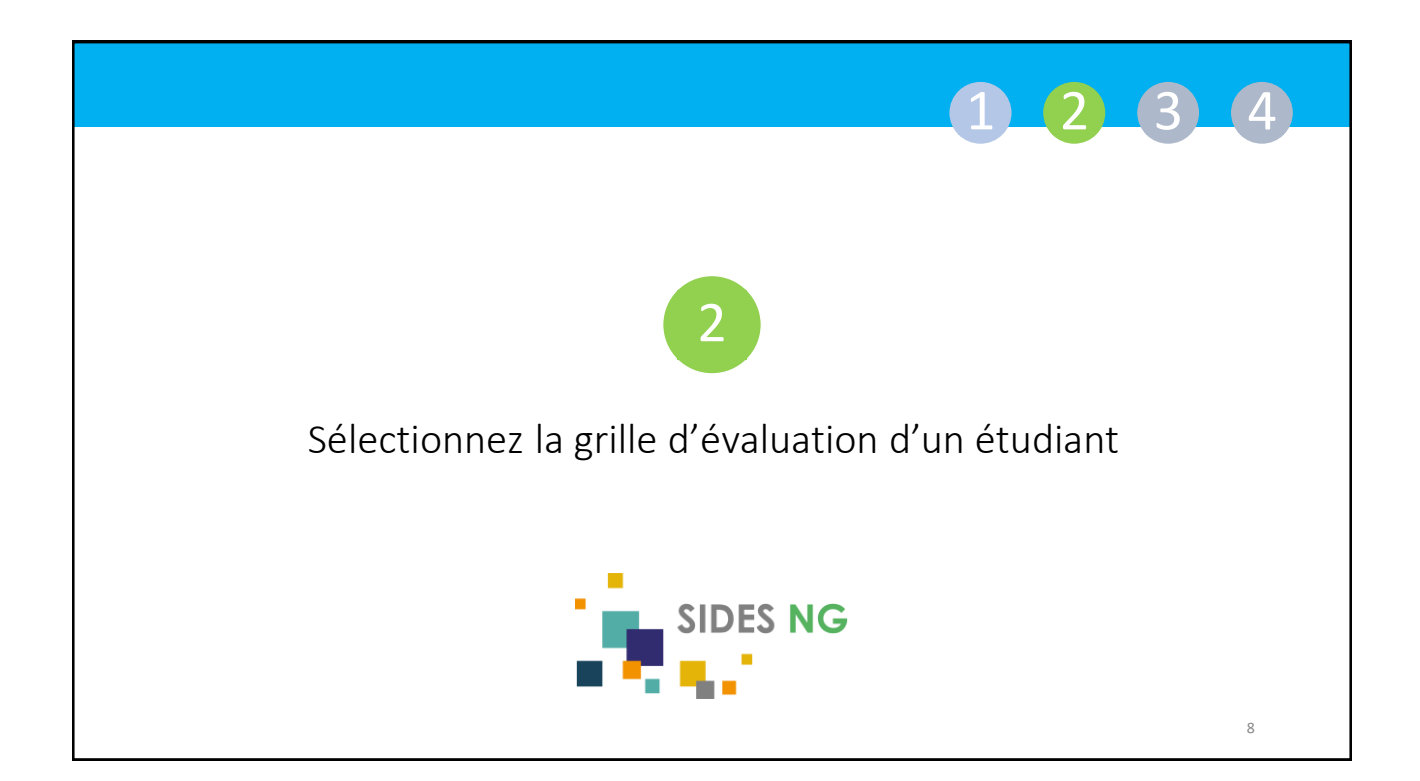

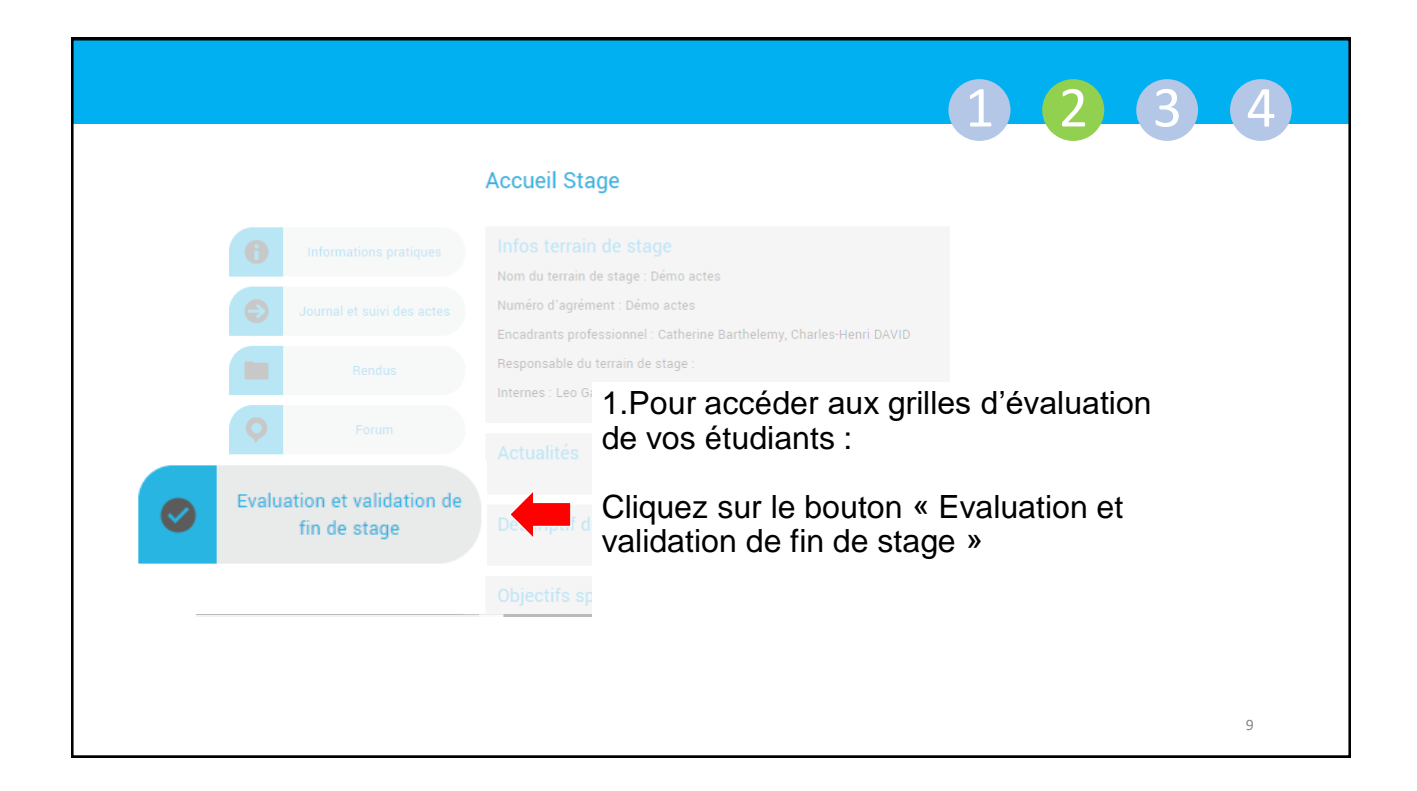

|                                          | 1 2 3 4                                                                                     |
|------------------------------------------|---------------------------------------------------------------------------------------------|
| La liste de                              | es étudiants s'affiche                                                                      |
| Évaluation et validation de fin de stage |                                                                                             |
| Etudiant A<br>Editer                     | <ol> <li>Pour accéder à la grille d'évaluation de<br/>stage de chaque étudiant :</li> </ol> |
| Etudiant B                               | Cliquez sur le bouton « Editer »                                                            |
| Editer                                   |                                                                                             |
|                                          |                                                                                             |
|                                          | 10                                                                                          |

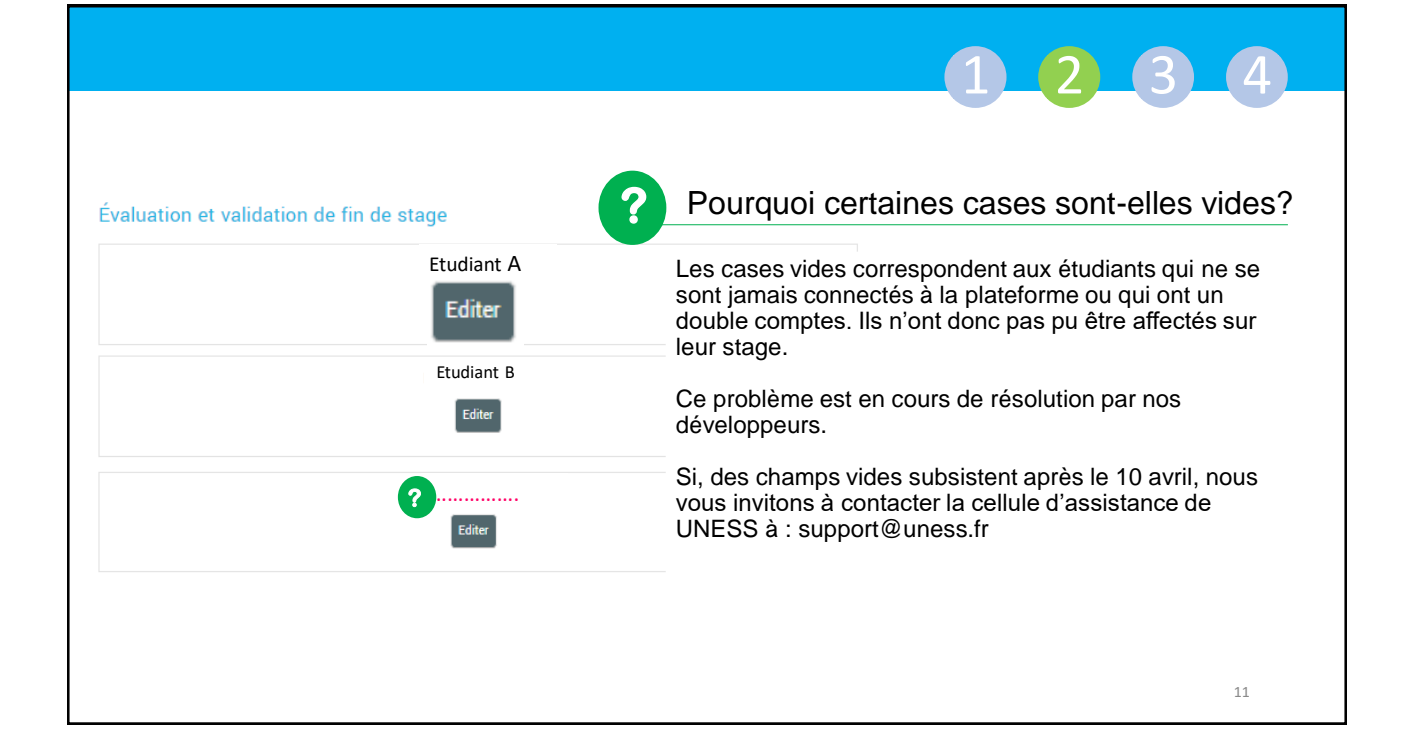

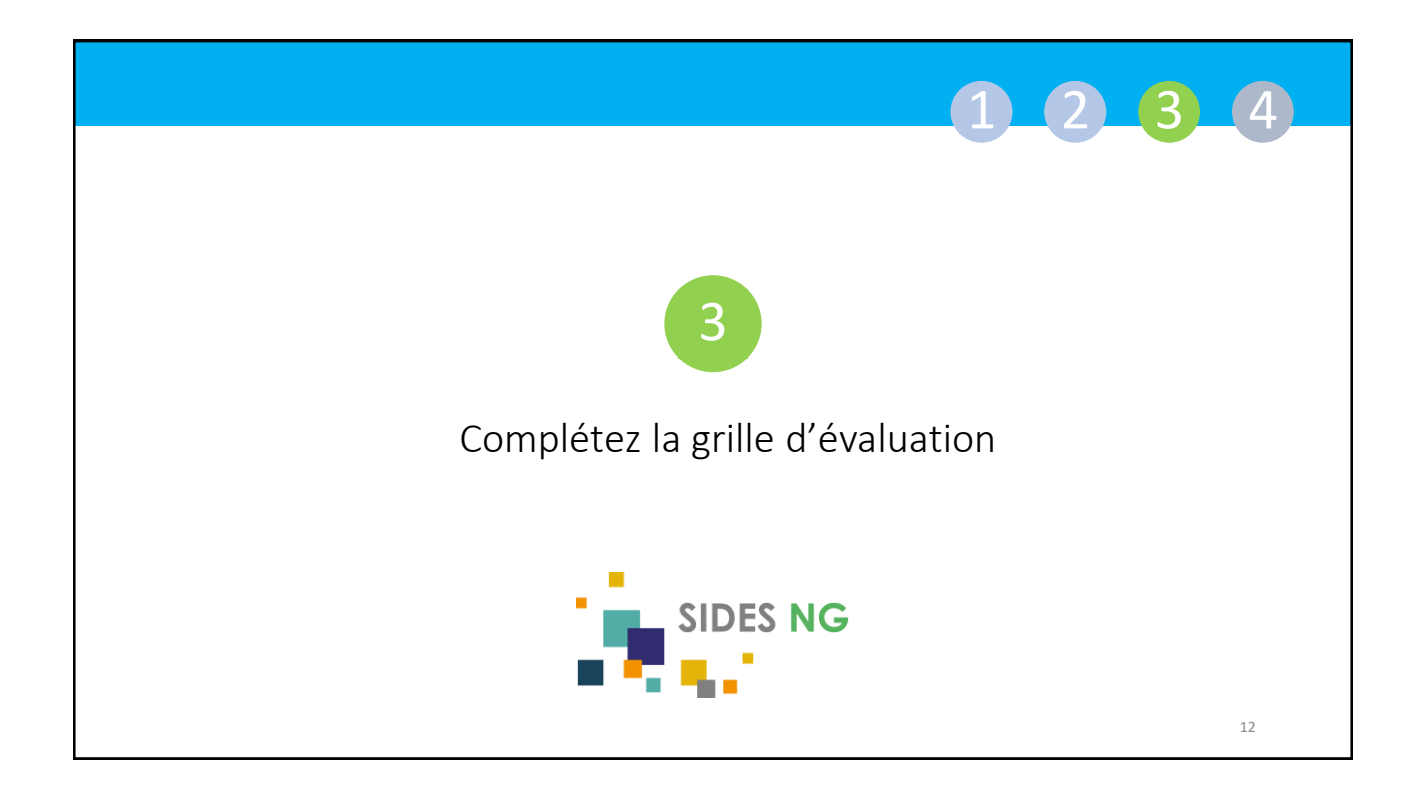

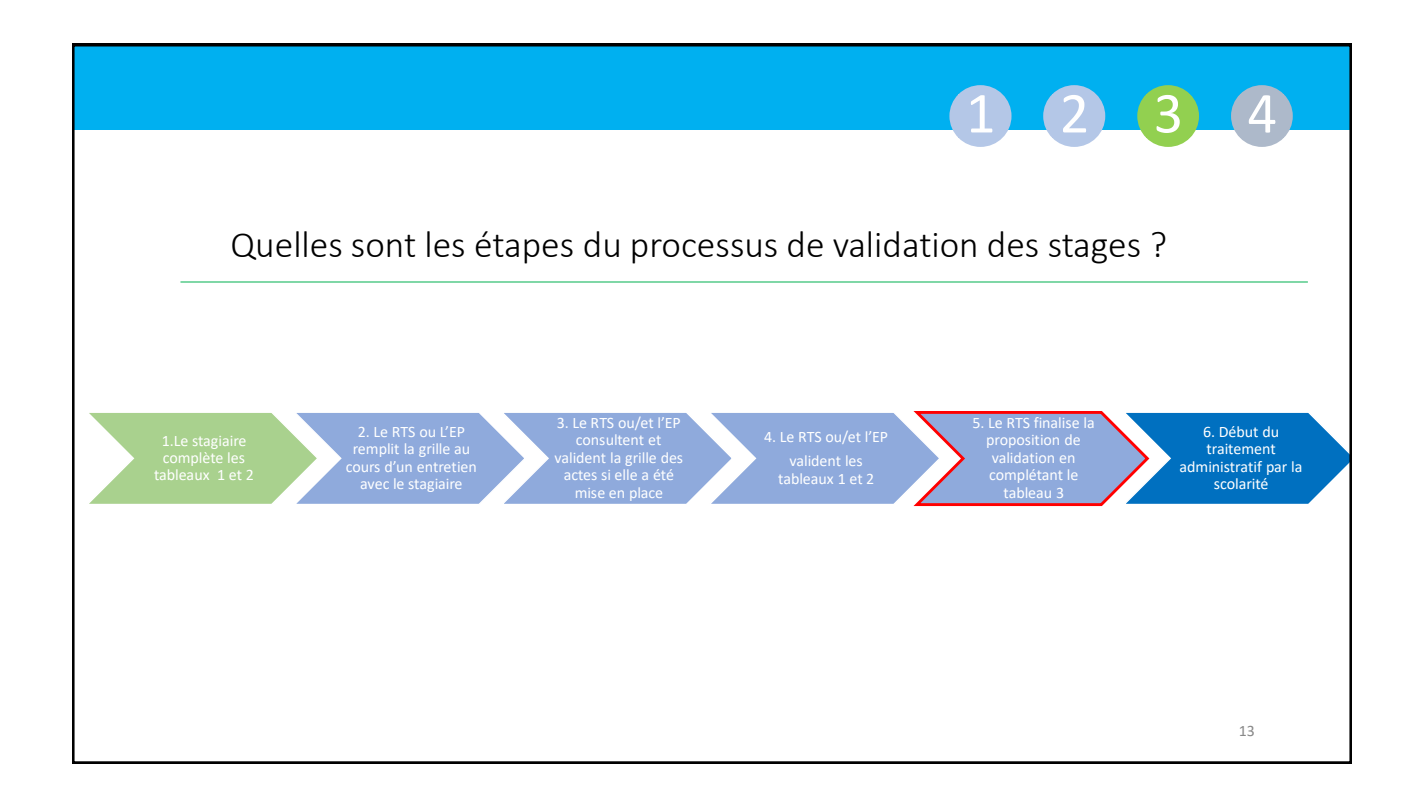

|                                                                                                    |                                    |                                                                                   |                                                                              | 1 2 3 4                                                                      |  |
|----------------------------------------------------------------------------------------------------|------------------------------------|-----------------------------------------------------------------------------------|------------------------------------------------------------------------------|------------------------------------------------------------------------------|--|
| Tableau 1                                                                                                    | Commentaire stagiaire              | Evaluation<br>responsable de<br>terrain de stage<br>ou encadrant<br>professionnel | Commentaire responsable de<br>terrain de stage ou encadrant<br>professionnel |                                                                              |  |
| Assiduité/Ponctualité                                                                                            |                                    | •                                                                                 |                                                                              | De quoi est composée la grille<br>d'évaluation de stage?                     |  |
| Hygiène/Propreté                                                                                                 |                                    | •                                                                                 |                                                                              |                                                                              |  |
|                                                                                                    | Observations                       |                                                                                   |                                                                              | La grille d'évaluation est composée de 3 tableaux :                          |  |
| Tableau 2<br>no-évaluation stagiaire Evaluation responsable de terrain de stage ou encadrant<br>professionnel    |                                    | le de terrain de stage ou encadrant<br>professionnel                              | ✓ Les tableaux 1et 2 sont dédiés à la double                                 |                                                                              |  |
| Points<br>positifs                                                                                               |                                    |                                                                                   |                                                                              | evaluations : Stagiaire + RTS ou EP                                          |  |
| Points à<br>améliorer                                                                                            |                                    |                                                                                   |                                                                              | <ul> <li>Le tableau 3 est réservé à la validation finale du stage</li> </ul> |  |
| Enregistrer                                                                                                    |                                    |                                                                                   |                                                                              | Seuls les RTS voient ce tableau et peuvent le                                |  |
| Proposition de validation finale<br>Tableau 3<br>Prop.<br>Proposition de validation finale<br>© Stage non validé |                                    |                                                                                   | remplir.                                                                     |                                                                              |  |
| Note explicative en cas de non validation du stage                                                               |                                    |                                                                                   |                                                                              |                                                                              |  |
| Finaliser l'évaluation ATTENTION : Avant de                                                                      | finaliser l'évaluation, il convien | de cliquer sur le bouto                                                           | n Enregistrer ci-dessus                                                      | 14                                                                           |  |

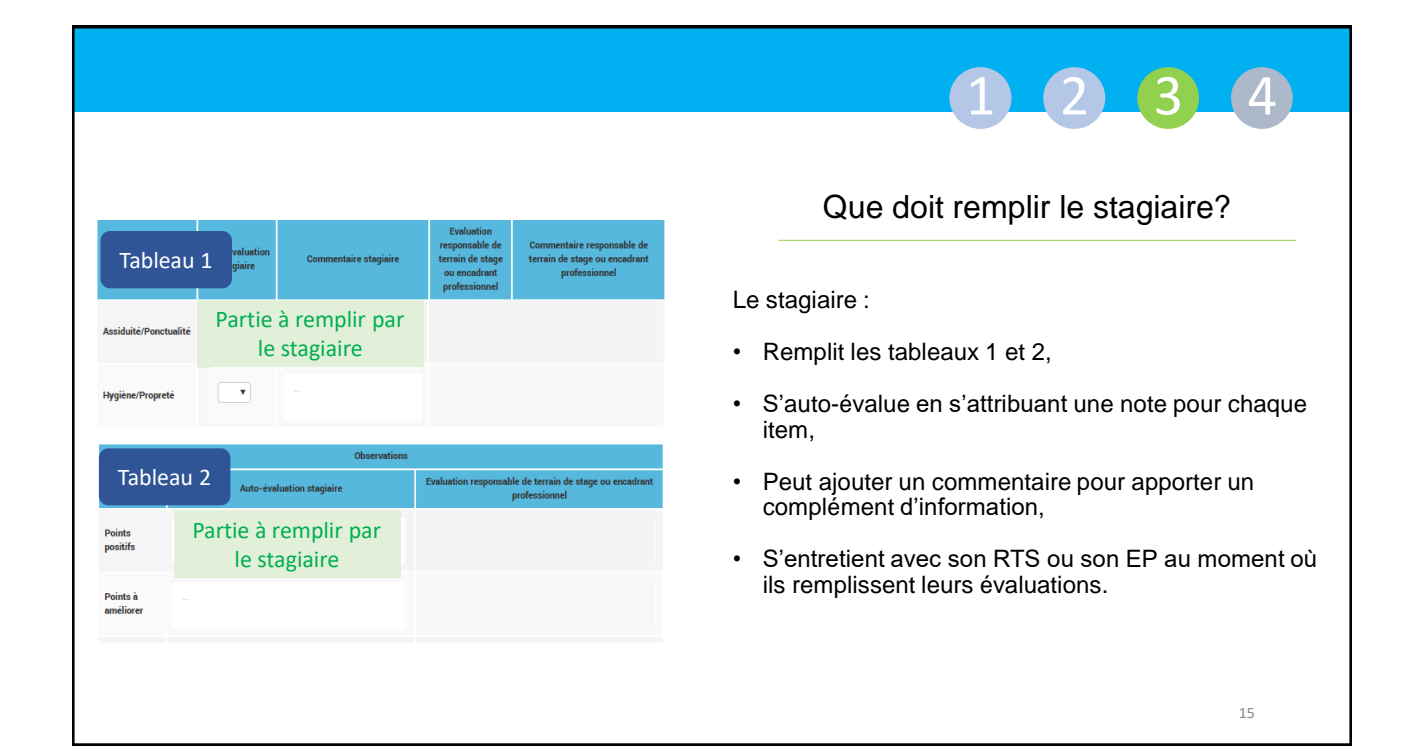

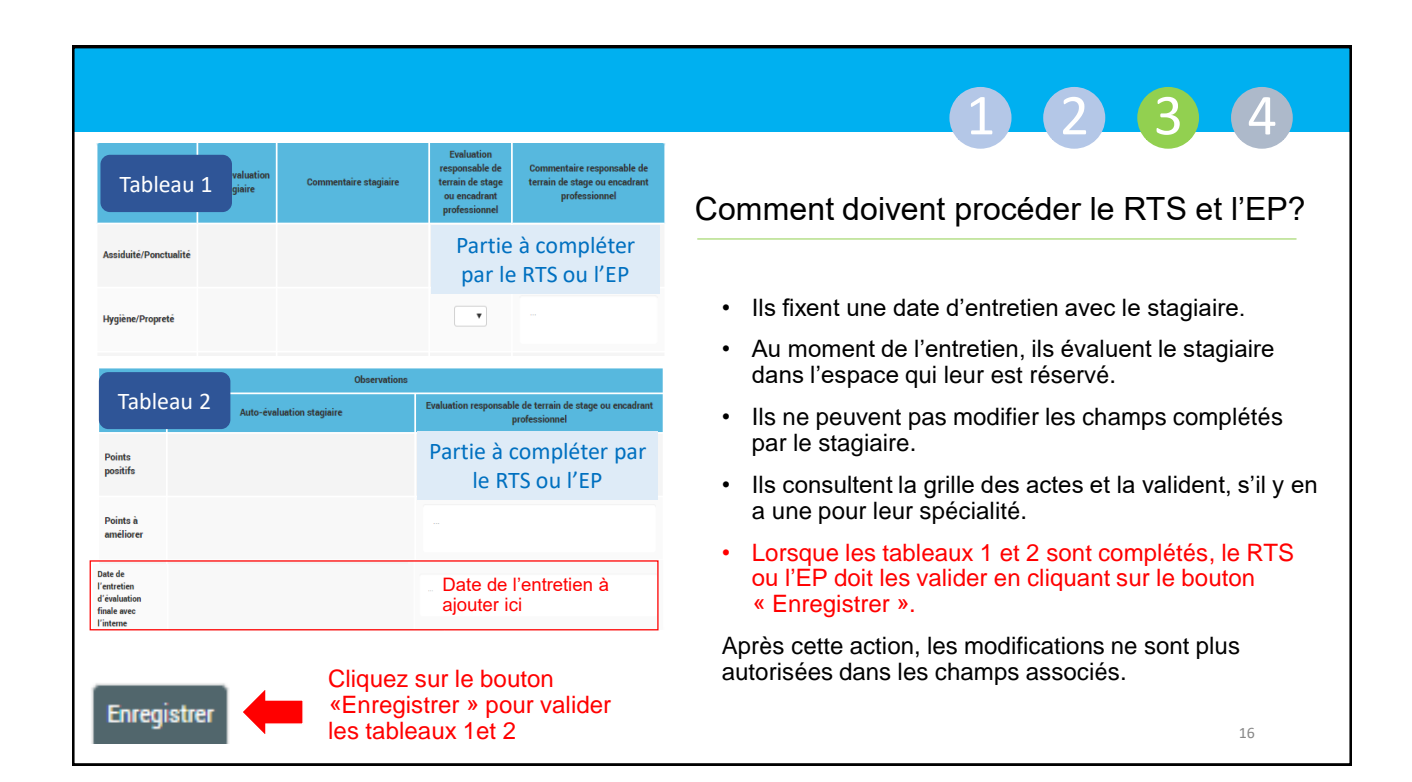

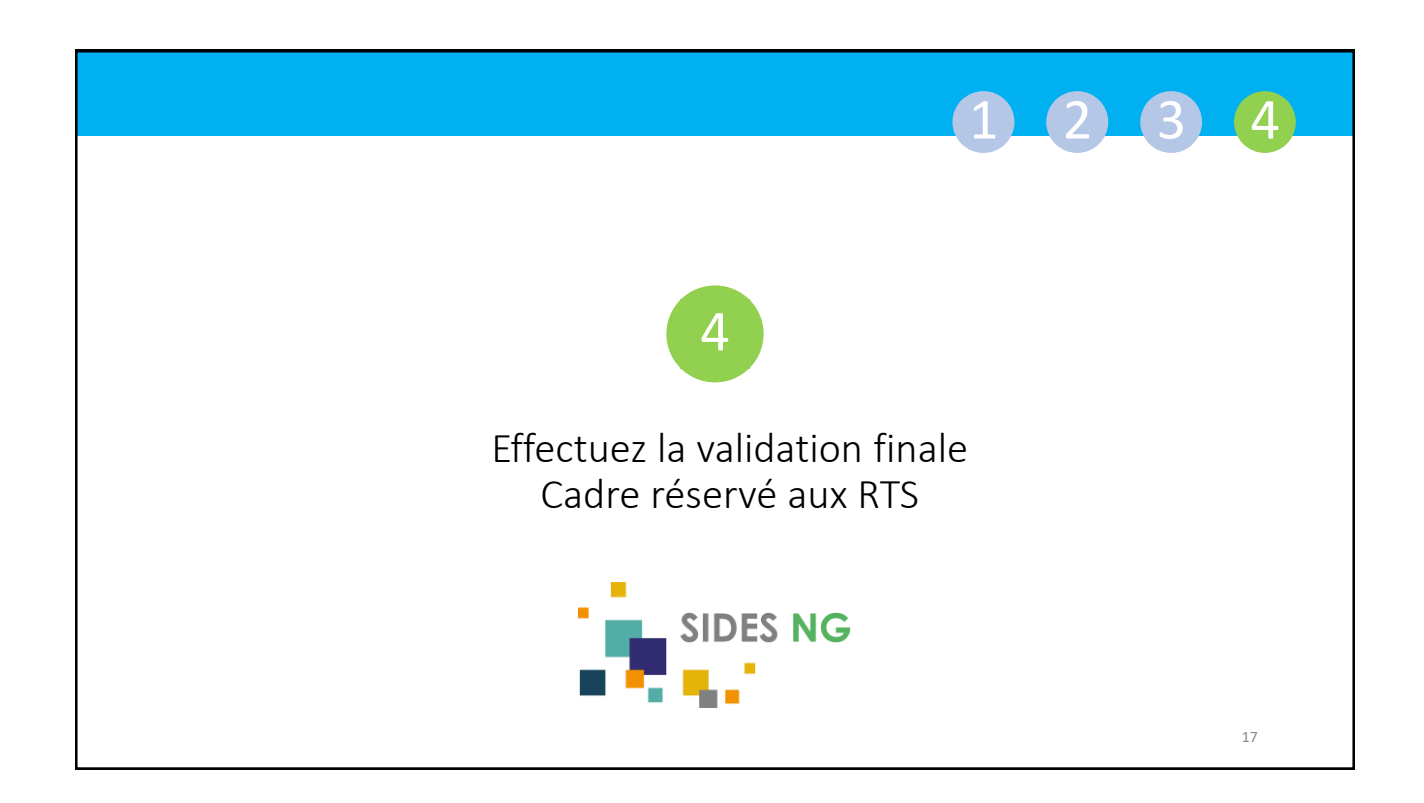

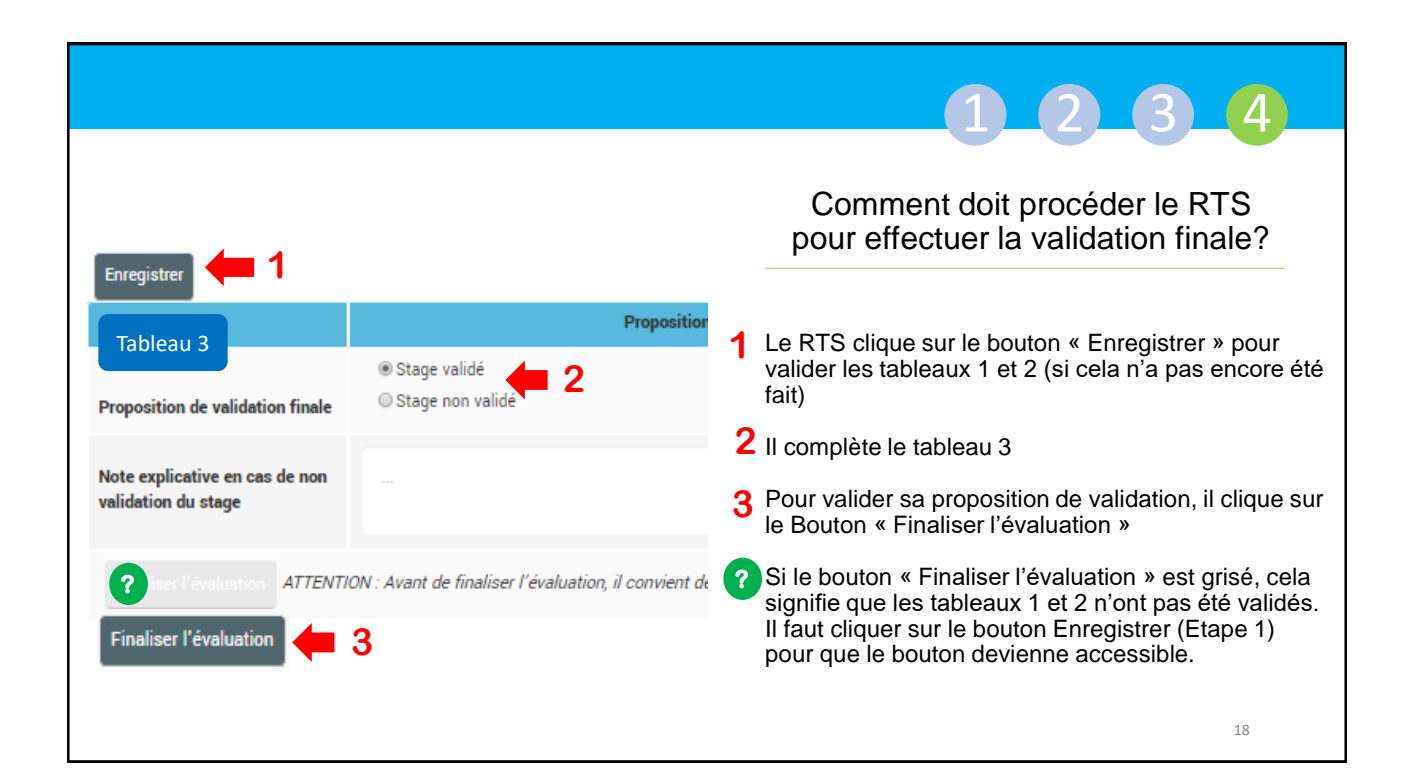

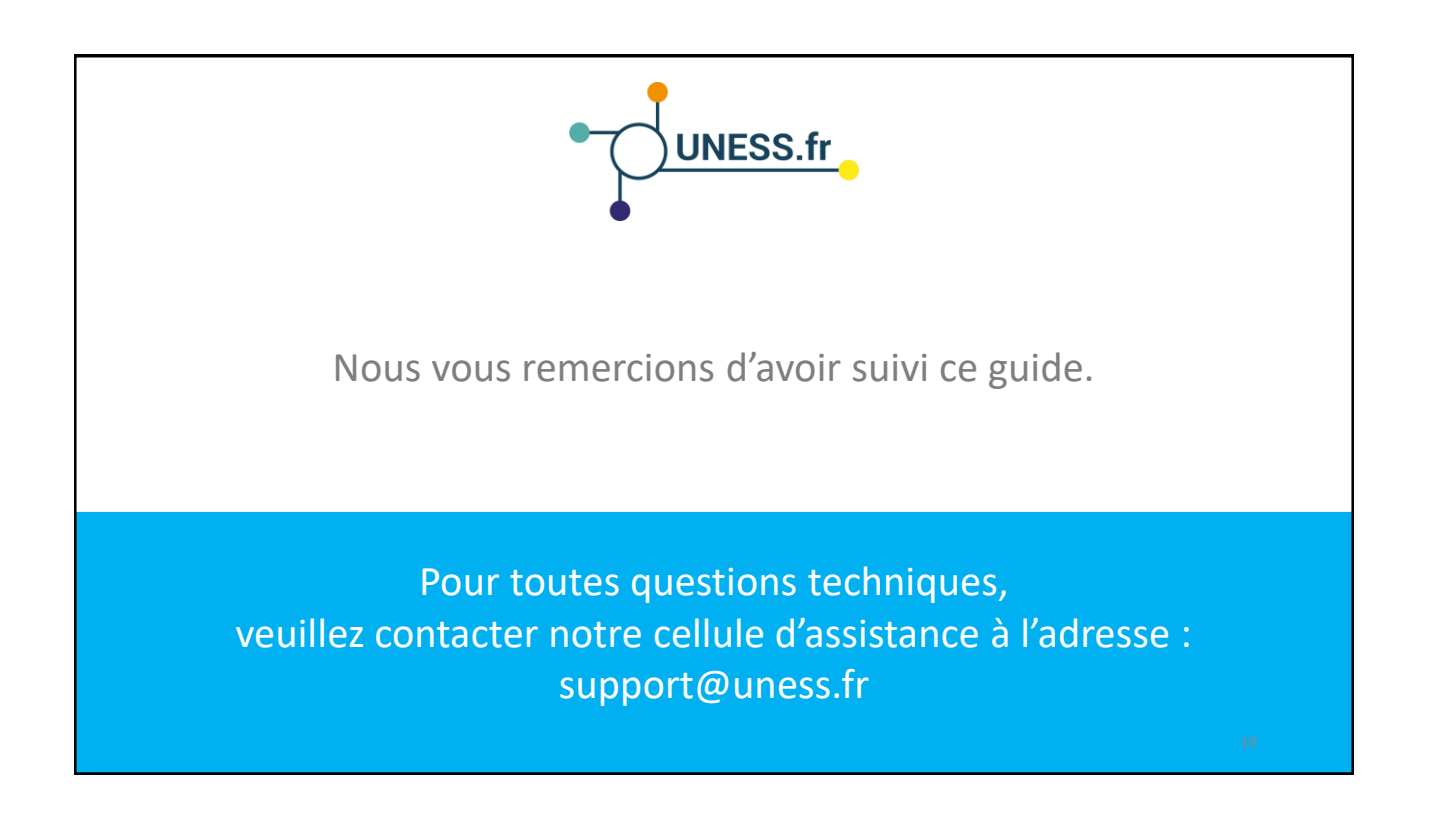